# 年齢調べ

# 基準日からの日付の間隔ごとに値を集計する

### ◇機能

《年齢調べ》は、指定した「基準日」からの日数の間隔ごとに値を集計する機能です。年齢調べの結果を文字型 フィールドの値ごとにグループ化して表示することも可能です。

《年齢調べ》では、対象となる日付時刻型フィールド(年齢調べの対象)、基準日、基準日からの日数のグループ (年齢調べ間隔)を指定し、数値型フィールド(小計フィールド)を集計します。

(例) 在庫マスターで、年末日を基準として、出荷されていない期間を30日ごとに分類し、数量を集計する。

- 年齢調べの対象:[最終出荷日]フィールド
- 基準日:2022年12月31日
- 年齢調べ間隔: 0~29日、30~59日、60~89日、90日以上
- 小計フィールド:数量

| 商品名 | 倉庫No | 数量  | 最終出荷日      |               | 基準日との日数差 | 年齢調べ間隔 |
|-----|------|-----|------------|---------------|----------|--------|
| А   | 01   | 40  | 2022/11/05 | $\rightarrow$ | 56       | 30~59日 |
| В   | 01   | 60  | 2022/12/15 | $\rightarrow$ | 16       | 0~29日  |
| С   | 02   | 70  | 2021/01/20 | $\rightarrow$ | 710      | 90日以上  |
| D   | 02   | 50  | 2022/12/05 | $\rightarrow$ | 26       | 0~29日  |
| Е   | 01   | 90  | 2022/07/07 | $\rightarrow$ | 177      | 90日以上  |
| F   | 02   | 80  | 2022/11/22 | $\rightarrow$ | 39       | 30~59日 |
| G   | 01   | 100 | 2022/12/28 | $\rightarrow$ | 3        | 0~29日  |
|     |      |     |            |               |          |        |

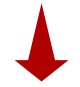

| 《年齢調べ》の結果 | 年齢調べ間隔 | 件数 | 件数割合   | 小計フィールド値<br>(数量合計) | 合計割合     | 「年齢調レコードの |
|-----------|--------|----|--------|--------------------|----------|-----------|
|           | 0-29   | 3  | 42.86% | 210                | 42.857 % |           |
|           | 30-59  | 2  | 28.57% | 120                | 24.490 % | が算出さ      |
|           | 60-89  | 0  | 0.00%  | 0                  | 0.000 %  |           |
|           | 90-    | 2  | 28.57% | 160                | 32.653 % |           |
|           | -      |    |        |                    |          |           |

|べ間隔」ごとに、 D件数、割合、 ールドの合計値 れます。

《分析》-《年齢調べ》

### ◇設定内容

| 🧳 年齢調べ             |                      |         |                |       | - 0     | ×  |
|--------------------|----------------------|---------|----------------|-------|---------|----|
| テーブル名 :            | 売上デ-タ2017上期          |         |                |       |         |    |
| 年齢調べの対象            |                      | ~       | 2              |       |         |    |
| 基準日                | 2023/11/28           |         | 3              |       |         |    |
| 年齢調べ間隔             | 0,30,60,90,120,10000 |         | 4              |       | 7       |    |
| 小計フィールド            | 5                    | フィールド選択 | グループ化対象フィールド 8 |       | フィールド選択 |    |
| . フィールド名           | データ型                 |         | □ フィールド名       | データ型  |         | 1. |
| 数量                 | N                    |         | 売上番号           | С     |         | 1  |
| 仕入単価               | F                    |         | 商品No           | C     |         | -  |
| 販売単価               | F                    |         | 営業担当者          | С     |         | -  |
| 金額                 | N                    |         | 入力担当者          | С     |         |    |
| 6                  |                      |         |                |       |         |    |
| <b>9</b><br>統計情報 出 |                      | 12      | 11             |       |         |    |
| ● 含める ()           | • 画面 IF条件 <b>三十</b>  |         |                |       | 15 14   | 1  |
| ○ 含めない (           | 〕 <b>テ−ブル</b><br>保存先 | 13      |                | キャンセル | 実行      |    |

- 1. テーブル名: 操作の対象となっているテーブルが表示されます。
- 2. 年齢調べの対象(必須)

:「基準日」からの日数を調べたい日付時刻型フィールドを指定します。

- 3. 基準日(必須) :「年齢調べの対象」の日付と比較するための基準となる日付を指定します。
  - デフォルトで今日の日付が表示されます。
  - カレンダーのアイコンをクリックし、カレンダーから日付をクリックして選択することもできます。

#### 4. 年齢調べ間隔(必須)

:レコードを集計するための日数の間隔をカンマで区切って入力します。

- (例) 0~29日、30~59日、60日以上の日数ごとに集計したい場合: 0,30,60
- デフォルトで「0,30,60,90,120,10000」が設定されています。
- 5. 小計フィールド(必須)
  - :フィールドの一覧で、集計する数値フィールドをクリックして選択します。
    - 小計フィールドには、数値型のフィールドのみが表示されます。
    - フィールドは、複数選択できます。選択した順に番号が表示され、集計結果として表示 する列の順番が決まります。
- 6. フィールドの全選択/全解除
  - :チェックボックスのオン/オフで、すべてのフィールドの選択/解除が行えます。

- 7. 《フィールド選択》ボタン
  - :「フィールドの選択」画面を開き、フィールドの選択・並び順の変更を行うことができます。
- 8. グループ化対象フィールド(任意)

- : 日数ごとの集計に加え、文字型フィールドの値でグループ化して集計したい場合に、グループ 化のキーとなるフィールドを指定します。
  - グループ化対象フィールドには、文字型のフィールドのみが表示されます。
  - 指定できるフィールドは、1つのみです。

#### 9. 統計情報(必須)

:集計結果に統計情報を表示するか、表示しないかを指定します。

「含める」を選択すると、小計フィールドの平均値、最小値、最大値が表示されます。

- 10. 出力先(必須):実行結果の出力先を選択します。デフォルトは、「画面」が選択されています。
  - ▶ 画面:実行結果を画面に表示します。
  - ▶ テーブル:実行結果を新規テーブルに出力します。
- 11. IF条件(任意):抽出条件を設定する場合は、「IF条件」に条件式を入力します。

12. 《式ビルダー》アイコン

- :「IF条件」の条件式を入力するために、式ビルダーを開いて使用できます。
- 13. 保存先(出力先が「テーブル」の場合は必須)
  - :実行結果の出力先となる新規テーブル名を入力します。
    - テーブル名の長さは、64文字までです。
    - ●「出力先」で「画面」を選択した場合は、入力できません。
    - ファイルの保存先は、プロジェクトが保存されているフォルダの「04\_table」フォルダです。
    - 《保存先》ボタンで、保存するフォルダを変更できます。ただし、使用可能なフォルダは、プロジェクトが保存されているフォルダの「04\_table」フォルダおよびそのサブフォルダのみです。
- 14. 《実行》ボタン : 実行します。
- 15. 《キャンセル》ボタン:実行せず画面を閉じます。

### ◇実行結果の表示

● 画面出力の場合

| Ⅲ 在庫マスター ×                                   | □ 年齢調べ ×                               |                                                                                           |                                            |                                                     |                                      | • •                              | ×                        |  |  |  |  |
|----------------------------------------------|----------------------------------------|-------------------------------------------------------------------------------------------|--------------------------------------------|-----------------------------------------------------|--------------------------------------|----------------------------------|--------------------------|--|--|--|--|
| 日時                                           | 2023/01/28 17:06:54                    |                                                                                           |                                            |                                                     |                                      |                                  |                          |  |  |  |  |
| テーブル                                         | 在庫マスタ                                  | 在庫マスタ                                                                                     |                                            |                                                     |                                      |                                  |                          |  |  |  |  |
| אעקב                                         | AGE ON [最終出荷日                          | AGE ON [最終出荷日] CUTOFF "2022/12/31" INTERVAL "0,30,60,90" SUBTOTAL ALLFIELDS TO SCREEN KEY |                                            |                                                     |                                      |                                  |                          |  |  |  |  |
| 検出した最小値                                      | 3                                      | 3                                                                                         |                                            |                                                     |                                      |                                  |                          |  |  |  |  |
| 検出した最大値                                      | 710                                    | 710                                                                                       |                                            |                                                     |                                      |                                  |                          |  |  |  |  |
|                                              |                                        |                                                                                           |                                            |                                                     |                                      |                                  |                          |  |  |  |  |
| ■数量                                          | 小計フィールド名                               |                                                                                           |                                            | 소리하죠                                                |                                      |                                  |                          |  |  |  |  |
| ■数量                                          | 小計フィールド名                               | 件数割合                                                                                      | 小計フィールド値                                   | 合計割合                                                |                                      |                                  | - 111                    |  |  |  |  |
| ■数量<br>年齢調べ<br>0-29<br>20.50                 | 小計フィールド名<br>カウント件数<br>3                | 件数割合<br>42.857 %<br>28.571 %                                                              | 小計フィールド値<br>210.0                          | 合計割合<br>42.857 %                                    | 「小計フィー<br>ルドを指定し                     | ・ルド」で複                           | 夏数0                      |  |  |  |  |
| ■数量<br>年齢調べ<br>0-29<br>30-59<br>60.89        | 小計フィールド名<br>カウント件数<br>3<br>2           | 】<br>件数割合<br>42.857 %<br>28.571 %                                                         | 小計フィールド値<br>210.0<br>120.0                 | 合計割合<br>42.857 %<br>24.490 %                        | 「小計フィー<br>ルドを指定し<br>フィールド」こ          | ・ルド」で複した場合は                      | <b>2数</b> 0<br>は、「<br>調^ |  |  |  |  |
| ■数量<br>年齢調べ<br>0-29<br>30-59<br>60-89<br>90- | 小計フィールド名<br>カウント件数<br>3<br>2<br>0<br>0 | 件数割合<br>42.857 %<br>28.571 %<br>0.000 %<br>28.571 %                                       | 小計フィールド値<br>210.0<br>120.0<br>0.0<br>160.0 | 合計割合<br>42.857 %<br>24.490 %<br>0.000 %<br>32 653 % | 「小計フィー<br>ルドを指定し<br>フィールド」こ<br>果が表示さ | ・ルド」で複<br>した場合は<br>ごとに年齢<br>れます。 | 夏数0<br>ま、「<br>調へ         |  |  |  |  |

## <「統計情報を含める」を選択した場合>

| 年齢調べ         | 年齢調べカウント件数 |           | 小計フィールド値 | 合計割合      | 平均      | 最小    | 最大    |
|--------------|------------|-----------|----------|-----------|---------|-------|-------|
| <u>0-29</u>  | 3          | 42.857 %  | 210.0    | 42.857 %  | 70.000  | 50.0  | 100.0 |
| <u>30-59</u> | 2          | 28.571 %  | 120.0    | 24.490 %  | 60.000  | 40.0  | 80.0  |
| <u>60-89</u> | 0          | 0.000 %   | 0.0      | 0.000 %   | 0.000   | 0.0   | 0.0   |
| <u>90-</u>   | 2          | 28.571 %  | 160.0    | 32.653 %  | 80.000  | 70.0  | 90.0  |
| 合計           | 7          | 100.000 % | 490.0    | 100.000 % | 210.000 | 160.0 | 270.0 |
|              |            |           |          |           | l l     |       |       |

# <「グループ化対象フィールド」を選択した場合>

「年齢調べ間隔」ごとの統計情報(平均、最小値、最大値)

| ■数量 ◀                                                                                  |                                 |                                                                  |                                                  |                                                       |
|----------------------------------------------------------------------------------------|---------------------------------|------------------------------------------------------------------|--------------------------------------------------|-------------------------------------------------------|
| 含庫No:01 ◀                                                                              |                                 |                                                                  |                                                  |                                                       |
| 年齢調べ                                                                                   | カウント件数                          | 件数割合                                                             | 小計フィールド値                                         | 合計割合                                                  |
| -29                                                                                    | 2                               | 50.000 %                                                         | 160.0                                            | 55.172 %                                              |
| <u>)-59</u>                                                                            | 1                               | 25.000 %                                                         | 40.0                                             | 13.793 %                                              |
| <u>50-89</u>                                                                           | 0                               | 0.000 %                                                          | 0.0                                              | 0.000 %                                               |
| 90-                                                                                    | 1                               | 25.000 %                                                         | 90.0                                             | 31.034 %                                              |
| 스키                                                                                     |                                 |                                                                  |                                                  |                                                       |
| 合計                                                                                     | 4                               | 100.000 %                                                        | 290.0                                            | 100.000 %                                             |
| 合計<br>含庫No:02 ◀                                                                        | 4                               | 100.000 %                                                        | 290.0                                            | 100.000 %                                             |
| 合計<br>倉庫No:02 ◀<br>年齢調べ                                                                | 4 カウント件数                        | 100.000 %<br>件数割合                                                | 290.0                                            | 100.000 %<br>合計割合                                     |
| 古計<br>倉庫No:02 ◀<br>年齢調べ<br>0-29                                                        | 4<br>カウント件数<br>1                | 100.000 %<br>件数割合<br>33.333 %                                    | 290.0<br>小計フィールド値<br>50.0                        | 100.000 %<br>合計割合<br>25.000 %                         |
| 古計<br>倉庫No:02 ◀<br>年齢調べ<br><u>29</u><br>0-5 <u>9</u>                                   | 4<br>カウント件数<br>1<br>1           | 100.000 %<br>件数割合<br>33.333 %<br>33.333 %                        | 290.0<br>小計フィールド値<br>50.0<br>80.0                | 100.000 %<br>合計割合<br>25.000 %<br>40.000 %             |
| 古町<br>倉庫No:02 ◆<br>年齢調べ<br><u>1-29</u><br>10-59<br>10-59                               | 4<br>カウント件数<br>1<br>1<br>0      | 100.000 %<br>件数割合<br>33.333 %<br>3.333 %<br>0.000 %              | 290.0<br>小計フィールド値<br>50.0<br>80.0<br>0.0         | 100.000 %<br>合計割合<br>25.000 %<br>40.000 %<br>0.000 %  |
| □ 計<br>含庫No: 02 ◆<br>年齢調べ<br><u>0-29</u><br><u>30-59</u><br><u>50-89</u><br><u>30-</u> | 4<br>カウント件数<br>1<br>1<br>0<br>1 | 100.000 %<br>件数割合<br>33.333 %<br>33.333 %<br>0.000 %<br>33.333 % | 290.0<br>小計フィールド値<br>50.0<br>80.0<br>0.0<br>70.0 | 100.000 %<br>合計割合<br>25.000 %<br>40.000 %<br>35.000 % |

- テーブル出力の場合
  - 1列目に「小計フィールド」列が作成されます。フィールドの値は、小計フィールド名です。
  - 合計の行がレコードとして出力されます。

| 田在                                             |         |       |        |         |               |       |        |       |         |           |       |             |
|------------------------------------------------|---------|-------|--------|---------|---------------|-------|--------|-------|---------|-----------|-------|-------------|
|                                                |         |       |        |         |               |       |        |       |         |           | 易合    |             |
| 1列目に「小計フィールド」列が作成されます。<br>フィールドの値は、小計フィールド名です。 |         |       |        |         |               |       |        |       | 9 🔄     | =+        |       |             |
|                                                | 小計フィールド | 年齢調べ  | カウント件数 | 件数割合    | 小計フィ          | ールド値  | 合計割合   | 5     | 平均      | 最小        | 最大    |             |
| 1                                              | 数量      | 0-29  | 3      | 42.857  |               | 210.0 | 42     | .857  | 70.000  | 50.0      | 100.0 |             |
| 2                                              | 数量      | 30-59 | 2      | 28.571  |               | 120.0 | 24     | .490  | 60.000  | 40.0      | 80.0  |             |
| 3                                              | 数量      | 60-89 | 0      | 0.000   |               | 0.0   | (      | 0.000 | 0.000   | 0.0       | 0.0   |             |
| 4                                              | 数量      | 90-   | 2      | 28.571  |               | 160.0 | 32     | .653  | 80.000  | 70.0      | 90.0  |             |
| 5                                              | 数量      | total | 7      | 100.000 | 100.000 490.0 |       | 100    | 0.000 | 210.000 | 160.0     | 270.0 | <b>▲</b> _] |
|                                                |         |       |        |         |               |       | ≏≣+ກ⁄≓ | がし    | コードとし.7 | r<br>出力され | )≠đ   |             |

合計の打かレコートとして出力されます。 I

<「グループ化対象フィールド」を選択した場合>

「グループ化対象フィールド」の値ごとにレコードが統合されたテーブルが作成されます。

(例) グループ化対象フィールド:[倉庫No]フィールド

[倉庫No]フィールドの値:01、02

| ■ 在/                                     | 田 在庫マスター × 田 在庫マスター_倉庫No別_年齢調べ × ・ × |      |       |         |         |        |              |         |         |               |       |   |
|------------------------------------------|--------------------------------------|------|-------|---------|---------|--------|--------------|---------|---------|---------------|-------|---|
| 2列目に「グループ化対象フィールド」に指定した<br>フィールドが作成されます。 |                                      |      |       |         |         |        |              | •       | +       |               |       |   |
|                                          | 小計フィールド                              | 倉庫No | 年齢調べ  | カウント件数  | 件数割合    | 小計フィール | ド値           | 合計割合    | 平均      | 最小            | 最大    |   |
| 1                                        | 数量                                   | 01   | 0-29  | 2       | 50.000  |        | 160.0        | 55.172  | 80.000  | 60.0          | 100.0 |   |
| 2                                        | 数量                                   | 01   | 30-59 | 1       | 25.000  |        | 40.0         | 13.793  | 40.000  | 40.0          | 40.0  |   |
| 3                                        | 数量                                   | 01   | 60-89 | 倉庫No「01 | 」の年齢調べ  | 、のデータ  | 0.0          | 0.000   | 0.000   | 0.0           | 0.0   |   |
| 4                                        | 数量                                   | 01   | 90-   | 1       | 25.000  |        | 90.0         | 31.034  | 90.000  | 90.0          | 90.0  |   |
| 5                                        | 数量                                   | 01   | 合計    | 4       | 100.000 |        | <u>290.0</u> | 100.000 | 210.000 | 1 <u>90.0</u> | 230.0 | H |
| 6                                        | 数量                                   | 02   | 0-29  | 1       | 33.333  |        | 50.0         | 25.000  | 50.000  | 50.0          | 50.0  |   |
| 7                                        | 数量                                   | 02   | 30-59 | 1       | 33 333  |        | 80.0         | 40.000  | 80.000  | 80.0          | 80.0  |   |
| 8                                        | 数量                                   | 02   | 60-89 | 倉庫No「02 | 」の年齢調へ  | 、のデータ  | 0.0          | 0.000   | 0.000   | 0.0           | 0.0   |   |
| 9                                        | 数量                                   | 02   | 90-   | 1       | 33.333  |        | 70.0         | 35.000  | 70.000  | 70.0          | 70.0  |   |
| 10                                       | 数量                                   | 02   | 合計    | 3       | 100.000 |        | 200.0        | 100.000 | 200.000 | 200.0         | 200.0 | Η |
|                                          |                                      |      |       |         |         |        |              |         |         |               |       |   |

値ごとの合計の行

合計の行は、値ごとに出力されます。

合計の行は、[年齢調べ]フィールドの値が「合計」となっているかどうかで識別できます。

### ◇操作ログ

AGE ON [年齢調べの対象フィールド] CUTOFF "YYYY/MM/DD" INTERVAL "n1,n2,n3,・・・" SUBTOTAL [小計フィールド1] [小計フィールド2] …またはALLFIELDS <u>IF 条件式</u> TO <u>出力先</u> OPEN <u>KEY</u> [グループ化対象フィールド] <u>STATISTICS</u>

※「CUTOFF」には、「基準日」の日付を記述します。

※「INTERVAL」には、「年齢調べ間隔」の日数を記述します。

※「IF条件」を設定した場合は、IF条件式が記述されます。

※出力先は、「出力先」の選択により、記述が変わります。

| 出力先           | ログ                |
|---------------|-------------------|
| 「画面」を選択した場合   | SCREEN            |
| 「テーブル」を選択した場合 | "サブフォルダ名¥新規テーブル名" |

※「グループ化対象フィールド」を選択した場合は、KEY [グループ化対象フィールド] が記述されます。 ※「統計情報を含める」を選択した場合は、STATISTICSが記述されます。